# How to apply for a New Connection using NI Water's Self Service Portal

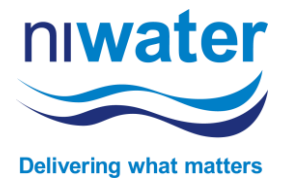

Information can be located at <u>https://www.niwater.com/services-for-developers/</u> by selecting the New Connections tile for water or sewer. To register & apply, visit <u>https://digitalservices.niwater.com/</u>.

## **Type of application**

To create or view New Connection applications, select **Developer Services > New Connections > Applications** 

| Account Requests                                                                      | Developer Services                                                                                       |   | لیے<br>Trade Effluent | Service Charges |
|---------------------------------------------------------------------------------------|----------------------------------------------------------------------------------------------------|---|-----------------------|-----------------|
| Choose an account i                                                                   | New Connections                                                                                          |   | Applications          |                 |
|                                                                                       | Article 161                                                                                              | > | Work Orders           |                 |
| No billin<br>linked t<br>Please use the ad<br>feature below to<br>avail of billing at | B<br>ng accounts<br>o your login<br>Id new account search<br>find your account to<br>nd payment services |   |                       |                 |
| Add n                                                                                 | ew account                                                                                               |   |                       |                 |

# Start a new application or continue with an existing application

nd Water is a trademark of Northern .td., incorporated in Northern Ireland

|                                                                                                    |                                                                                                    |                                                                                                    |                                                                                                    |                                | f Home                                                                                    | My Profile                                      | Ð               |
|----------------------------------------------------------------------------------------------------|----------------------------------------------------------------------------------------------------|----------------------------------------------------------------------------------------------------|----------------------------------------------------------------------------------------------------|--------------------------------|-------------------------------------------------------------------------------------------|-------------------------------------------------|-----------------|
| Joseph Blogg                                                                                                    |                                                                                                    |                                                                                                    |                                                                                                    |                                |                                                                                           |                                                 | Delivers        |
| کے<br>Developer Services                                                                                                    | یتر<br>Trade Effluent                                                                                                    | 🐳<br>Service Charges                                                                                    |                                                                                                    |                                |                                                                                           |                                                 |                 |
| New Connections                                                                                                    |                                                                                                    |                                                                                                    |                                                                                                    |                                | New Application                                                                           | n Schedul                                       | e Work          |
|                                                                                                    |                                                                                                    |                                                                                                    |                                                                                                    |                                |                                                                                           |                                                 |                 |
| New Connections Application                                                                                                    | 15                                                                                                    |                                                                                                    |                                                                                                    |                                | ·                                                                                         |                                                 |                 |
| New Connections Application                                                                                                    | <b>15</b><br>cluding those not submitted, will be he                                                                         | eld in the table below. Any information «                                                               | ntered prior to submission will be saved and                                                                 | i can be edited.               |                                                                                           |                                                 |                 |
| New Connections Application                                                                                                    | 15<br>cluding those not submitted, will be he                                                                                | eld in the table below. Any information e                                                               | ntered prior to submission will be saved and                                                                 | i can be edited.               | Searc                                                                                     | h                                               | Q               |
| New Connections Application  Please note: All applications. In  Application ID                                                                                                    | 15<br>cluding those not submitted, will be he<br>T Status                                                                    | eld in the table below. Any information of<br>Application Type                                          | ntered prior to submission will be saved and<br>T Site - Address                                             | I can be edited.<br>T Due Date | Searc<br>▼ Created On                                                                     | h                                               | Q.<br>T         |
| New Connections Application Please note: All applications. In Application ID NC2400128                                                                                                    | 15<br>cluding those not submitted, will be he<br>T<br>Status<br>Not Submitted                                                | eld in the table below. Any information e<br>T Application Type<br>Small Diameter                       | ntered prior to submission will be saved and                                                                 | I can be edited.<br>T Due Date | Searc<br>▼ Created On<br>22/05/2024 10                                                    | h                                               | Q.<br>T         |
| New Connections Application  Please note: All applications. In  Application tD  NC2400128  NC2400124                                                                                                    | 15<br>cluding those not submitted, will be he<br>status<br>Not Submitted<br>Not Submitted                                    | Id in the table below. Any information e<br><b>Application Type</b><br>Small Diameter<br>Small Diameter | ntered prior to submission will be saved and                                                                 | I can be edited.<br>T Due Date | Searc<br>▼ Created On<br>22/05/2024 10<br>02/05/2024 15                                   | h<br>248<br>226                                 | Q.<br>T         |
| New Connections Application  Please note: All applications. In  Application 1D  NC2400128  NC2400124  NC2400120                                                                                                    | 15<br>cluding those not submitted, will be he<br>status<br>Not Submitted<br>Not Submitted<br>Not Submitted                   | Application Type     Small Diameter     Large Diameter                                                  | ntered prior to submission will be saved and                                                                 | I can be edited.<br>T Due Date | Searc<br>▼ Created On<br>22/05/2024 10<br>02/05/2024 15<br>23/04/2024 05                  | h<br>.48<br>.26<br>.51                          | Q.<br>T         |
| New Connections Application Please note: All applications. In Applications 10 Applications 10 | 15<br>Cluding those not submitted, will be he<br><b>Status</b><br>Not Submitted<br>Not Submitted<br>Not Submitted<br>On Hold | Application Type     Small Diameter     Large Diameter     Small Diameter                               | ntered prior to submission will be saved and           T         Site - Address           378 Woodstock Road | I can be edited.<br>T Due Date | Searc<br>▼ Created On<br>22/05/2024 10<br>02/05/2024 13<br>23/04/2024 03<br>16/02/2024 13 | h<br>48<br>-26<br>-51<br>-53                    | Q.<br>T         |
| Applications         Applications           Please note: All applications. In         Please note: All applications. In           Application 10         NC2400128           NC2400128         NC2400124           NC2400120         NC2400123           NC2400123         NC2400123           NC2400093         NC2400093                                                                                                    | 15<br>cluding those not submitted, will be he<br><b>Status</b><br>Not Submitted<br>Not Submitted<br>On Hold                  | Application Type     Small Diameter     Large Diameter     Small Diameter                               | ntered prior to submission will be saved and           T         Site - Address           378 Woodstock Road | I can be edited.  T Due Date   | Searc<br>▼ Created On<br>22/05/2024 10<br>02/05/2024 13<br>16/02/2024 13                  | h<br>248<br>256<br>251<br>253<br>1 - 4 of 4 ite | ⊂.<br>▼<br>ms ℃ |

() () ()

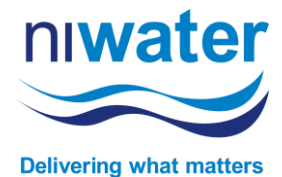

#### **New Connection application**

- 1) From the 'Application Type' dropdown please select as appropriate (Small diameter supply is 25mm or 32mm and Large diameter is over 32mm). 25mm is the normal size for a domestic property.
- 2) Please note there is no ability to apply for multiple Large or Sewer applications.

| loseph bloggs                                                                                                    |                                                                                                    |                                                                                                    |                                                                                        |                                           | // 2             |
|----------------------------------------------------------------------------------------------------|----------------------------------------------------------------------------------------------------|----------------------------------------------------------------------------------------------------|----------------------------------------------------------------------------------------|-------------------------------------------|------------------|
| Developer Services                                                                                                    | Trade Effluent                                                                                                    | Service Charges                                                                                                    |                                                                                        |                                           |                  |
| Turner of New Connections Applied                                                                                                    |                                                                                                    |                                                                                                    |                                                                                        |                                           |                  |
| Small Diameter application can be<br>and will place the same demand o                                                                                                    | used to apply for new or replacement wate<br>n the NI Water Infrastructure.                                                                                   | r connections up to and including 32 mm in external diame                                                                                                    | r provided each separately occupied unit or pro                                        | perty is situated on the same development | , road or street |
| Large Diameter application can be                                                                                                    | used to apply for new or replacement wate                                                                                                    | r connections greater than 32mm in external diameter.                                                                                                    |                                                                                        |                                           |                  |
| Sewer application should be used                                                                                                    | when applying for all connections to a publi                                                                                                    | c sewer.                                                                                                    |                                                                                        |                                           |                  |
| Guidance for Water Connection                                                                                                    | 15                                                                                                    |                                                                                                    |                                                                                        |                                           |                  |
|                                                                                                    |                                                                                                    |                                                                                                    |                                                                                        |                                           |                  |
| Guidance for Sewer Connection                                                                                                    | 15                                                                                                    |                                                                                                    |                                                                                        |                                           |                  |
| Guidance for Sewer Connection                                                                                                    | <u>R</u>                                                                                                    |                                                                                                    |                                                                                        |                                           |                  |
| Guidance for Sewer Connection                                                                                                    | <u>ਸ</u>                                                                                                    |                                                                                                    |                                                                                        |                                           |                  |
| Guidance for Sewer Connection                                                                                                    | ase ensure the Occupie                                                                                                    | r (if known), the Developer and                                                                                                    | 0n-site Contact are registe                                                            | red on our Self Service                   | Portal.          |
| Before you start, plea                                                                                                    | ase ensure the Occupie<br>existered email address                                                                                                    | r (if known), the Developer and<br>es to proceed with your applica                                                                                                    | On-site Contact are registe                                                            | red on our Self Service                   | Portal.          |
| Before you start, plea<br>You will need their re                                                                                                    | ase ensure the Occupie<br>egistered email address                                                                                                    | r (if known), the Developer and<br>es to proceed with your applica                                                                                                    | on-site Contact are registe<br>ion.                                                    | red on our Self Service                   | Portal.          |
| Bouldance for Sever Connection<br>Before you start, plex<br>You will need their re<br>Application Type *<br>Small Diameter                                                                                                    | ≊<br>ase ensure the Occupie<br>egistered email address                                                                                                    | r (if known), the Developer and<br>es to proceed with your applica                                                                                                    | on-site Contact are registe<br>ion.                                                    | red on our Self Service                   | Portal.          |
| BGuidance for Sever Connection<br>Before you start, pley<br>You will need their ro<br>Application Type *<br>Small Diameter                                                                                                    | se ensure the Occupie<br>egistered email address                                                                                                    | r (if known), the Developer and<br>es to proceed with your applica                                                                                                    | 0n-site Contact are registe<br>ion.                                                    | red on our Self Service                   | Portal.          |
| Buildance for Sever Connection<br>Before you start, pley<br>You will need their ro<br>Application Type *<br>Small Diameter<br>() Small Diameter application co<br>street and will place the same                                             | ase ensure the Occupien<br>egistered email address<br>n be used to apply for new or replacement<br>demand on the N Water infrastructure. Th                   | r (if known), the Developer and<br>es to proceed with your applica<br>water connections up to and including 32mm in external di<br>s should be used for individual domestic connections).  | In-site Contact are registe                                                            | red on our Self Service                   | Portal.          |
| Biguidance for Sever Connection<br>Before you start, pley<br>You will need their ro<br>Application Type *<br>Small Diameter<br>() Small Diameter application ca<br>street and will place the same<br>to this application for single or multi | ase ensure the Occupien<br>agistered email address<br>n be used to apply for new or replacement u<br>demand on the N Water Infrastructure. Th<br>connection * | r (if known), the Developer and<br>es to proceed with your applica<br>water connections up to and including 32mm in external du<br>s should be used for individual domestic connection(s). | Dn-site Contact are registe<br>ion.<br>Heter provided each separately occupied unit or | red on our Self Service                   | Portal.          |

# **Applying for a Domestic Connection**

#### **Applicant Detail**

This section is about the applicant, not the property requiring a connection. If you are a business, agent or developer, choose 'Non-Domestic'.

Domestic only applicants should choose 'Domestic'.

| Developer Services        | لي<br>Trade Effluent | 🖨<br>Service Charges |                                                                           |
|---------------------------|----------------------|----------------------|---------------------------------------------------------------------------|
| Applicant Details         |                      |                      | -                                                                         |
| Applicant Name            |                      |                      |                                                                           |
| Christina Matier          |                      |                      |                                                                           |
| Is the applicant Domestic | /Non Domestic *      |                      |                                                                           |
| Domestic                  |                      |                      |                                                                           |
| Telephone •               |                      |                      | 23 killion at                                                             |
|                           |                      |                      | 23 ballynery Search Clear                                                 |
| Mobile *                  |                      |                      | 23 Ballynery North Road   Portadown, Craigavon, BT63 5RN [SELECT ADDRESS] |
|                           |                      |                      | Address •                                                                 |
| Email •                   |                      |                      | 23 Ballynery North Road, Portadown                                        |
|                           |                      |                      | Town •                                                                    |
|                           |                      |                      | Portadown                                                                 |
|                           |                      |                      | County +                                                                  |
|                           |                      |                      | County Armagh                                                             |
|                           |                      |                      | Postcode *                                                                |
|                           |                      |                      | RTC3 5PN                                                                  |

Your name will be populated from your registration profile and is fixed; however, you can edit the address and other fields.

This is an important option as it will determine who our Customer is. It will either be the Occupier if known or Developer if unknown.

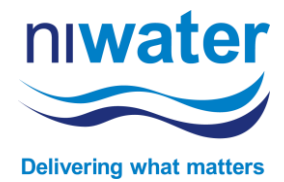

#### **Occupier Detail**

This is our primary customer and if the future occupier is known, this will be required. Please note if this differs, all parties will need to be registered on the portal to receive notifications, documents and make payment.

| Section highlighted in    | <b>T</b><br>Developer Services                                                       | <b>Fre</b><br>Trade Effluent                                                                               | Service Charges                                                                                  |                                                                                                    |       |
|---------------------------|--------------------------------------------------------------------------------------|----------------------------------------------------------------------------------------------------|--------------------------------------------------------------------------------------------------|----------------------------------------------------------------------------------------------------|-------|
| green can be used for     | Occupier Details                                                                     |                                                                                                    |                                                                                                  |                                                                                                    |       |
| 'same as applicant'.      | The individual who will occupy the prop<br>If the applicant and occupier are differe | erty after construction. If the occupier is known th<br>nt, the occupier must create their own portal acco | is person will be responsible for making all pa<br>unt using the email address detailed below to | syments associated with this application.<br>o make payments.                                                                               |       |
|                           | Same as applicant                                                                    |                                                                                                    |                                                                                                  |                                                                                                    |       |
|                           | Is the Occupier Domestic/Non Domes                                                   | nic? •                                                                                                    |                                                                                                  |                                                                                                    | ٠     |
|                           | Standard Industrial Classification<br>Please select the 1980 SIC Division            | on activity codes (SIC codes) are used by governme<br>sion that represents the main business activity rele | ent bodies such as Companies House and the<br>evant to the screen you are completing from t      | Northern Ireland Statistics and Research Agency to systematically identify and categorise principal business activities,<br>the list below. |       |
|                           | SIC Code *<br>6 - Distribution and Repairs (all retail/wh                            | iolesale) Hotels and Catering                                                                              |                                                                                                  |                                                                                                    |       |
|                           | Occupier Name (If the occupier is don<br>A Retail shop                               | nestic i.e. non-business, please provide the nar                                                           | ne of the individual occupier. If the occupi                                                     | er is non-domestic i.e. a business, please provide the name of the occupier's business or trading name.) *                                  |       |
| Sections highlighted in   | Enter Address                                                                        |                                                                                                    |                                                                                                  | Search                                                                                                    | Clear |
| rad are relevant for V/AT | Address •                                                                            |                                                                                                    |                                                                                                  | Tel ·                                                                                                    |       |
| red are relevant for VAT  | 1 Main Street                                                                        |                                                                                                    |                                                                                                  | 01234567897                                                                                                    |       |
| purposes. If occupier is  | Town *                                                                               |                                                                                                    |                                                                                                  | Mobile *                                                                                                    |       |
| Non-Domestic nlesse       | Belfast                                                                              |                                                                                                    |                                                                                                  | 01234567898                                                                                                    |       |
| Non Domestic, piedse      | County *                                                                             |                                                                                                    |                                                                                                  | Email •                                                                                                    |       |
| follow the guidance.      | Antrim                                                                               |                                                                                                    |                                                                                                  | anymail@anymail.com                                                                                                    |       |
|                           | Postcode •                                                                           |                                                                                                    |                                                                                                  | Please ensure the email address entered is already assigned to a valid portal account.                                                      |       |
|                           | BITTAA                                                                               |                                                                                                    |                                                                                                  |                                                                                                    |       |
|                           | Back Next                                                                            |                                                                                                    |                                                                                                  |                                                                                                    |       |

# **Developer Details**

All parties will need to be registered on the portal to receive notifications, documents and make payment.

| _                           |                                   |                 |          |        |       |
|-----------------------------|-----------------------------------|-----------------|----------|--------|-------|
| Developer Services          | Trade Effluent                    | Service Charges |          |        |       |
| Developer Details           | (if applicable)                   |                 | -        |        |       |
| Same as applicant 🛛 🗆       |                                   |                 |          |        |       |
| Contact Name                |                                   |                 |          |        |       |
|                             |                                   |                 |          |        |       |
| 83 victoria street, Belf    | ast                               |                 |          | Search | Clear |
| Victori                     | ia Street   Belfast, BT1 4PB [SEL | LECT ADDRESS]   |          |        |       |
| Company Name                |                                   |                 |          |        |       |
| Stevie's Builders           |                                   |                 |          |        |       |
| Address •                   |                                   |                 | Tel •    |        |       |
| 83-85 Victoria Street       |                                   |                 |          |        |       |
| Town *                      |                                   |                 | Mobile * |        |       |
| Belfast                     |                                   |                 |          |        |       |
| County *                    |                                   |                 | Email •  |        |       |
| County Antrim               |                                   |                 |          |        |       |
| Postcode *                  |                                   |                 |          |        |       |
| BT1 4PB                     |                                   |                 |          |        |       |
| Developer - SIC Code +      |                                   |                 |          |        |       |
| 5 - Construction (including | all building/household renovatio  | on work)        |          |        | •     |
| Back Next                   |                                   |                 |          |        |       |
|                             |                                   |                 |          |        |       |

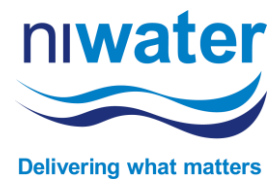

### **Property and Connection Location**

You can search for your property or a property near-by to locate your site. Please use the location search facility at the top right-hand corner of the map or zoom in to the map and search.

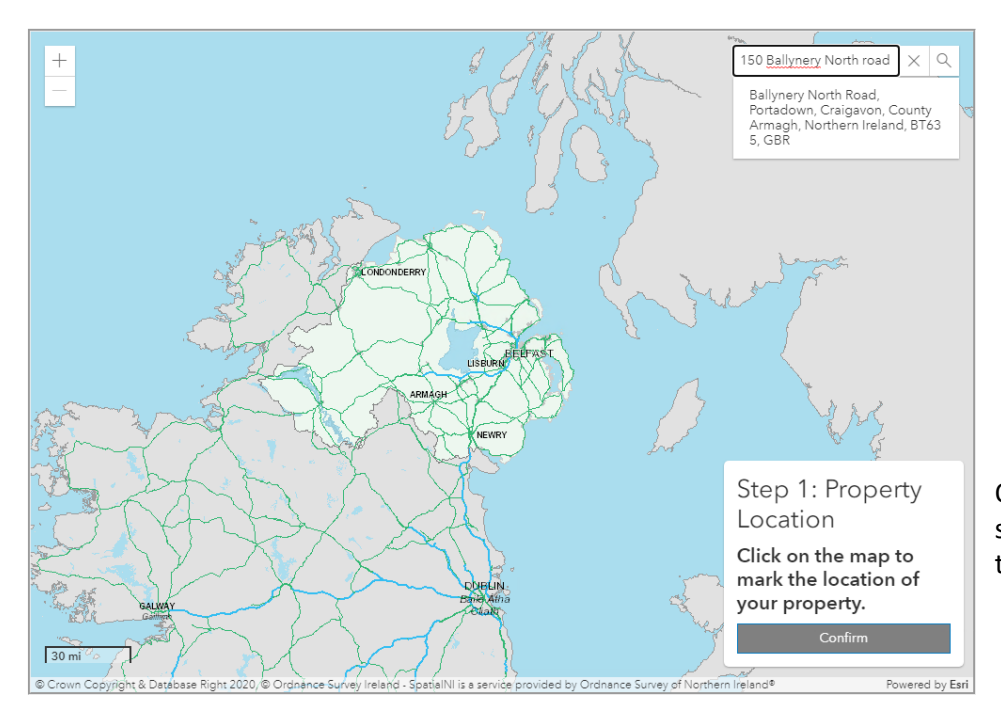

Once you have located your site, click once to highlight and then confirm.

# **Mark Connection Point**

Using the step by step guidance, select your site then confirm. Secondly, select your preferred connection point (where you would like the connection made a the boundary, bringing your pipe to the boundary when ready for the connection to be made).

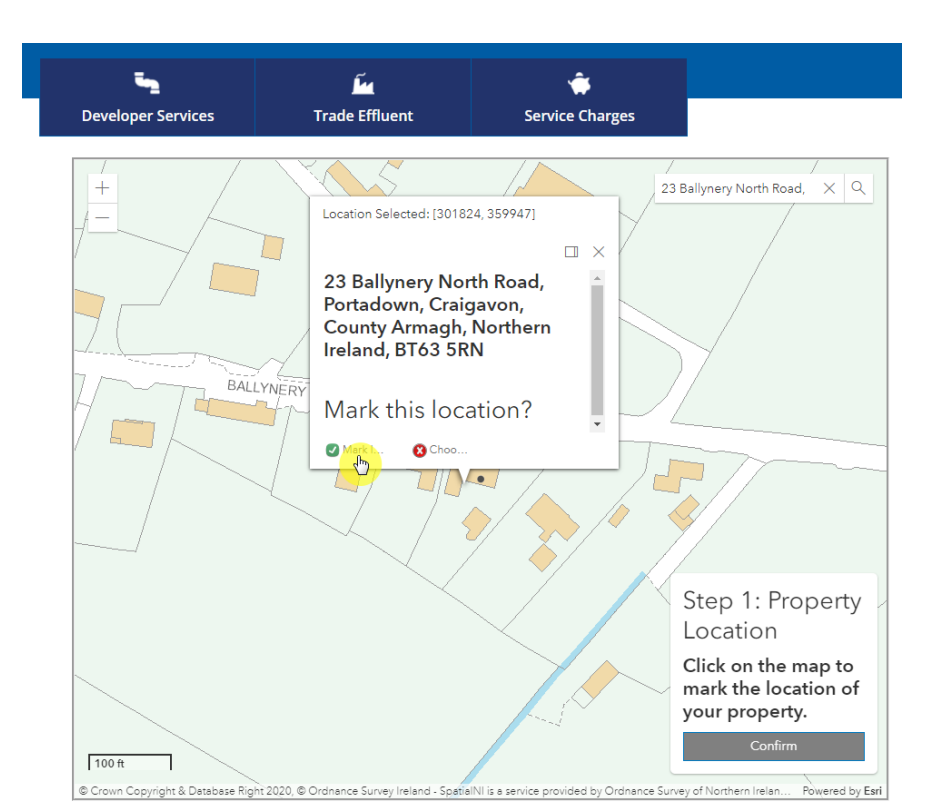

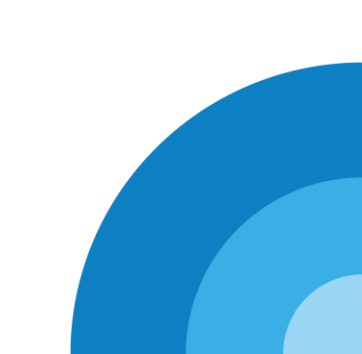

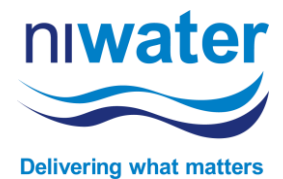

### **Confirm your connections points**

Once you have marked both your site and preferred connection point you will see two larger 'dots' (or one in the case of multiple connections), select 'confirm' which will populate the town and county detail for you.

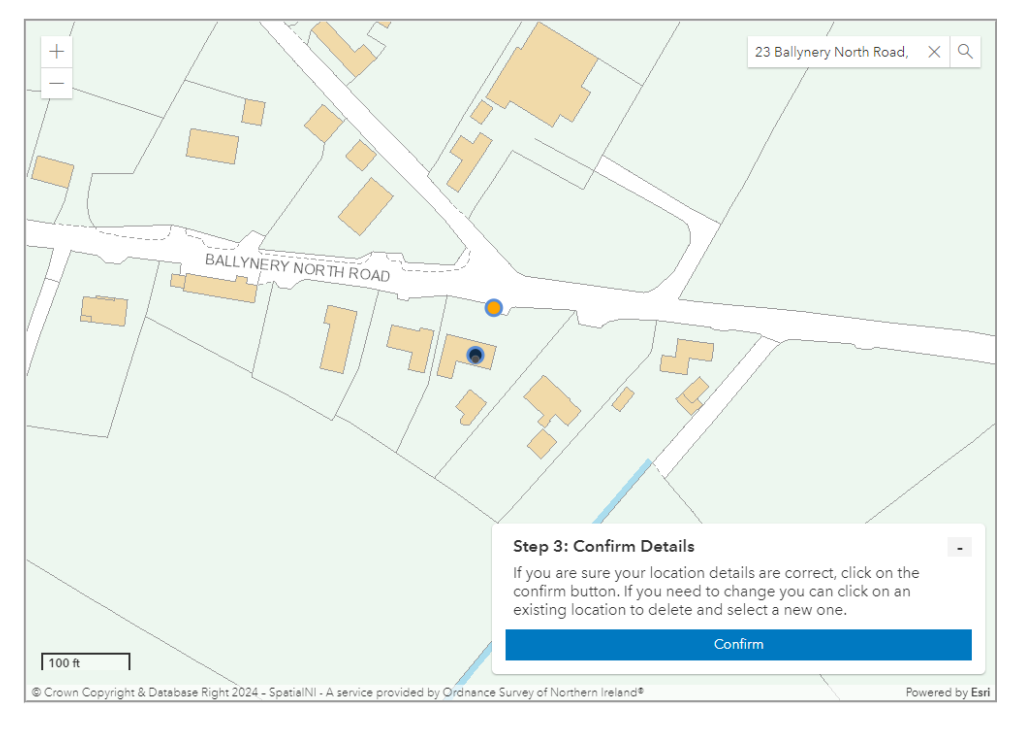

#### Address detail and mandatory information

Following the above step, you should now populate remaining mandatory fields to progress your application. Once the connection is paid, the Site Contact will be able to arrange an Appointment Booking. Please ensure the Site Contact is registered.

| Seveloper Services                           | fin<br>Trade Effluent                                                                                                    | Service Charges                              |                                                                                                   |                                                                                                    |
|----------------------------------------------|----------------------------------------------------------------------------------------------------|----------------------------------------------|---------------------------------------------------------------------------------------------------|----------------------------------------------------------------------------------------------------|
| +                                            |                                                                                                    |                                              | Port address of alars                                                                             | Site Details                                                                                                    |
| -                                            | a market                                                                                                    |                                              |                                                                                                   | Property Type •                                                                                                   |
|                                              | Children and Children and Child |                                              | Justin                                                                                            | Confirm your stateproperty location on the map. You will be asked to specify address<br>details on the next page. |
|                                              |                                                                                                    |                                              | Step 1: Property Location<br>Click on the map to mark the<br>location of your property.<br>Contem | County -                                                                                                    |
| E fair fairige i beaux by finn E februi in a | and have and here also served to a strene                                                                                                    |                                              | Powered by Ser.                                                                                   | Site Contact Name •                                                                                               |
| Planning Details                             |                                                                                                    | Charity Details                              |                                                                                                   | Site - Contact Tel                                                                                                |
| Is planning Required?                        |                                                                                                    | Will the premises be used by registered char | ity?                                                                                              |                                                                                                    |
| Yes                                          |                                                                                                    | No                                           | •                                                                                                 | Site - Contact Email •                                                                                            |
| Planning Reference •                         |                                                                                                    | Listed Buildings Details                     |                                                                                                   |                                                                                                    |
|                                              |                                                                                                    |                                              |                                                                                                   | Contractor's Name +                                                                                               |
| Planning Approval Date -                     | 12                                                                                                    |                                              |                                                                                                   | Contractor's Tel -                                                                                                |
| Back Next                                    |                                                                                                    |                                              |                                                                                                   |                                                                                                    |

# **Applying for a Domestic Connection**

# **Connection Details**

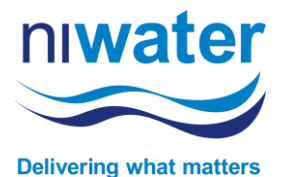

1) You will need to enter more detail about the connection by populating the adjacent information before selecting 'add'.

1) Once you have added the required information, it will appear in all connections required table below. For multiple site developments, you can enter the number of houses per street and different streets in batches.

| Developer Services                     | Trade Effluent                  | Service Charges            |                         |                  |                  |                              |
|----------------------------------------|---------------------------------|----------------------------|-------------------------|------------------|------------------|------------------------------|
| onnection Details<br>dd Connection(s)  |                                 |                            | _                       |                  |                  |                              |
| Road/Street or Development<br>Name     | Postcode N° of Storeys          | s Purpose of Supply        | Other - please specify  | Property<br>Type | Pipe I<br>Size a | ls this the final<br>address |
|                                        |                                 |                            | Purpose of Supply       |                  |                  |                              |
| All Connections Requin                 | ed                              |                            |                         |                  |                  |                              |
| 1                                      |                                 |                            |                         |                  |                  |                              |
| ave changes Scancel o                  | hanges                          |                            |                         |                  | -                |                              |
| Save changes Cancel c Property/Plot N* | Road/Street or Development Name | Postcode Purpose of Supply | Property Type Pipe Size | Final Address    | 5?               |                              |

Highlighted section is for relevant VAT rate generation.

Once all fields are populated, click 'add'.

The Property/Plot No is mandatory for each row. Simply click on each box and enter the required site or plot number to progress.

| Add Connection(s)                  |                                 |                |                   |               |                           |                  |              |                              |                      |                  |
|------------------------------------|---------------------------------|----------------|-------------------|---------------|---------------------------|------------------|--------------|------------------------------|----------------------|------------------|
| Road/Street or<br>Development Name | Postcode N° of Storeys          | Purpose of Sup | ply               |               | Other - please<br>specify | Property<br>Type | Pipe<br>Size | ls this the final<br>address | N° of<br>Connections |                  |
|                                    |                                 |                |                   |               | Purpose of Supply         |                  |              |                              | 1                    | Add              |
|                                    |                                 |                |                   |               |                           |                  |              |                              |                      |                  |
| All Connections Req                | uired                           |                |                   |               |                           |                  |              |                              |                      |                  |
| 🖺 Save changes 🛛 🛇 Car             | ncel changes                    |                |                   |               |                           |                  |              |                              | Search               | ٩                |
| Property/Plot N°                   | Road/Street or Development Name | Postcode       | Purpose of Supply | Property Type | Pipe Size                 | Final A          | ddress?      |                              |                      |                  |
| 1                                  | lovely street                   | BT1 1AA        | Domestic          | New           | 25mm                      | Yes              |              | D                            | elete                |                  |
| 2                                  | lovely street                   | BT1 1AA        | Domestic          | New           | 25mm                      | Yes              |              | D                            | elete                |                  |
| 3                                  | lovely street                   | BT1 1AA        | Domestic          | New           | 25mm                      | Yes              |              | D                            | elete                |                  |
| Apt1                               | lovely mews                     | BT1 1AB        | Domestic          | New           | 25mm                      | Yes              |              | D                            | elete                |                  |
| Apt 2                              | lovely mews                     | BT1 1AB        | Domestic          | New           | 25mm                      | Yes              |              | D                            | elete                |                  |
| Unit 1                             | lovely court                    | BT1 1AC        | Retail            | New           | 25mm                      | Yes              |              | D                            | elete                |                  |
| Apt1                               | lovely court                    | BT1 1AC        | Domestic          | New           | 32mm                      | Yes              |              | D                            | elete                |                  |
| Apt2                               | lovely court                    | BT1 1AC        | Domestic          | New           | 32mm                      | Yes              |              | D                            | elete                |                  |
| н 🕙 1 (р) н                        |                                 |                |                   |               |                           |                  |              |                              |                      | 1 - 8 of 8 items |

Complete the remaining mandatory information fields.

| Building Water Supply                                                          | Existing Metered Supplies (if applicable)           |
|--------------------------------------------------------------------------------|-----------------------------------------------------|
| Do you intend to use public water for building purposes?                       | Are there existing metered connections on the site? |
| No                                                                             | • No •                                              |
| Is it intended to use an existing metered public water supply?                 |                                                     |
| No                                                                             | •                                                   |
| Infrastructure Charge Credits                                                  |                                                     |
| Has the site being developed had a water supply within the last 5 years? +     |                                                     |
| No                                                                             | •                                                   |
| Size of Connection Required                                                    | Street Works Licence 🛛                              |
| Please state the required Max flow rate in litres per second                   |                                                     |
| 200                                                                            | Where will the proposed connection be completed     |
| Please state the required Min flow rate in litres per second                   | Adopted Road/Street                                 |
| 100                                                                            | Excavation / Reinstatement to be completed by:      |
| Do you require a separate connection for fire fighting?                        | Northern Ireland Water                              |
| If required, please specify the size of fire fighting supply required;         |                                                     |
|                                                                                | •                                                   |
| Water Regulations                                                              |                                                     |
| Have Planning Service placed any conditions on site due to contaminated ground |                                                     |
| No                                                                             | •                                                   |
| If there will be water within your site not supplied by NI Water, please spec  |                                                     |
| Rain Water Harvesting                                                          | •                                                   |
| Back Next                                                                      |                                                     |

Note: Please click 'save changes' before progressing.

Highlighted sections is for relevant VAT rate generation.

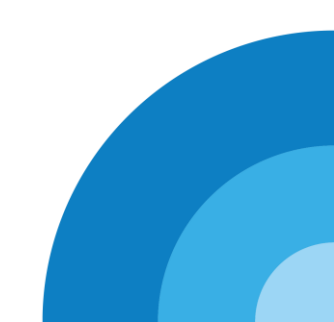

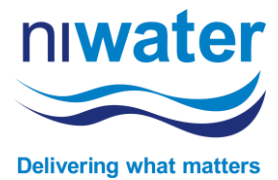

## This section looks at Non-Domestic Connections.

As per previous guidance, please follow steps of Applicant Details, Occupier Details (if same as applicant, select 'same as applicant' to auto-populate, and Developer Details).

#### Infrastructure Table

- 1) This is required for all non-domestic connections unless the connection is to be used for firefighting purposes only, agricultural only or a new build house on land not previously built on.
- 2) Please add each appliance using the drop-down filter.
- 3) Then add existing and proposed you intend to install or have fitted.

| eph Bloggs                                                                                                    |                        |                 |                    |           | Determine        |
|----------------------------------------------------------------------------------------------------|------------------------|-----------------|--------------------|-----------|------------------|
| Developer Services                                                                                                    | اللہ<br>Trade Effluent | Service Charges |                    |           |                  |
| astructure Charge                                                                                                    |                        |                 |                    |           |                  |
| <ul> <li>Not Required in the following scenarios:</li> <li>New Build Single Dwellings</li> <li>Agricultural</li> <li>Fire Righting</li> </ul> |                        |                 |                    |           |                  |
| Add                                                                                                    |                        |                 |                    |           | Search Q         |
| liance type                                                                                                    | E Number of Existing   |                 | Number of Proposed | 1         |                  |
|                                                                                                    | * 0                    | :               | 0                  | Save Save |                  |
| C Flushing Cistern                                                                                                    | <b>.</b>               |                 |                    |           |                  |
| ash basin in a house                                                                                                    |                        |                 |                    |           |                  |
| th (tan size 20mm)                                                                                                    |                        |                 |                    |           |                  |
| th (tap size >20mm)                                                                                                    |                        |                 |                    |           |                  |
| ower                                                                                                    |                        |                 |                    |           |                  |
|                                                                                                    | •                      |                 |                    |           |                  |
|                                                                                                    |                        |                 |                    |           |                  |
|                                                                                                    |                        |                 |                    |           |                  |
|                                                                                                    |                        |                 |                    |           |                  |
|                                                                                                    |                        |                 |                    |           |                  |
|                                                                                                    |                        |                 |                    |           |                  |
|                                                                                                    |                        |                 |                    |           | 1 - 1 of 1 items |

There are 12 types of fixtures to choose from – only select those relevant for your development. Please ensure you correctly and accurately enter the required information to allow processing of your application.

# **Document Upload (required on all connection applications)**

Depending on your application type, there will be a requirement to submit supporting documentation with your application. A list of requirements will be presented at the top left of your screen, based on your application entry.

A Site Location Plan is required for all connection applications as standard.

| Document Name        | i Docume | ent Type                                                | :                  | Date Provided | ÷    | : Requ | iired?              | • |
|----------------------|----------|---------------------------------------------------------|--------------------|---------------|------|--------|---------------------|---|
|                      |          |                                                         |                    |               |      |        |                     |   |
|                      |          |                                                         |                    |               |      |        |                     |   |
| Available            |          |                                                         |                    |               |      |        |                     |   |
|                      |          |                                                         |                    |               |      |        |                     |   |
|                      |          |                                                         |                    |               |      |        |                     |   |
|                      |          |                                                         |                    |               |      |        |                     |   |
| 0 ► ► 100 ▼ items pe | r page   | - Select Type -<br>Detailed Plumbin<br>Notification Doc | ng Schema<br>ument | tic           |      |        | No items to display | 0 |
| Choose a Document    |          | Site Layout Plan<br>Site Location Plan                  | ige Layout<br>n    |               |      |        |                     |   |
|                      |          |                                                         |                    |               | - Up | oad    |                     |   |

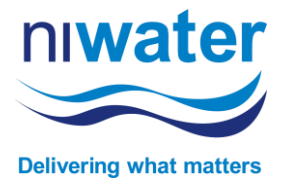

#### **Document Upload ...continued**

When you uploaded the required documents a green tick will appear beside each at the top left of the screen. This will allow you to progress to the next page.

| se uplo<br>e Loca | ired Documents<br>bad all required documents to progra<br>tion Plan @ | ess                      |   |                    |   |           |                  |
|-------------------|-----------------------------------------------------------------------|--------------------------|---|--------------------|---|-----------|------------------|
| cum               | ents                                                                  |                          |   |                    |   |           |                  |
|                   | Document Name                                                         | : Document Type          | 1 | Date Provided      | : | Required? |                  |
|                   | AuditingTest.txt                                                      | Site Location Plan       |   | 5/18/2021 10:55 AM |   | Yes       |                  |
|                   | AuditingTest.txt                                                      | Proposed Drainage Layout |   | 5/18/2021 10:54 AM |   | No        |                  |
|                   |                                                                       |                          |   |                    |   |           |                  |
|                   | 1 b b 100 - items per p                                               | 276                      |   |                    |   |           | 1 - 2 of 2 items |

#### Before you submit ... Terms and Conditions

This is the final stage of the application, please review the T&C's and select each, once completed, select 'confirm and submit'.

What happens next? Your application will be triaged and forwarded to our Customer Connections Team for assessment.

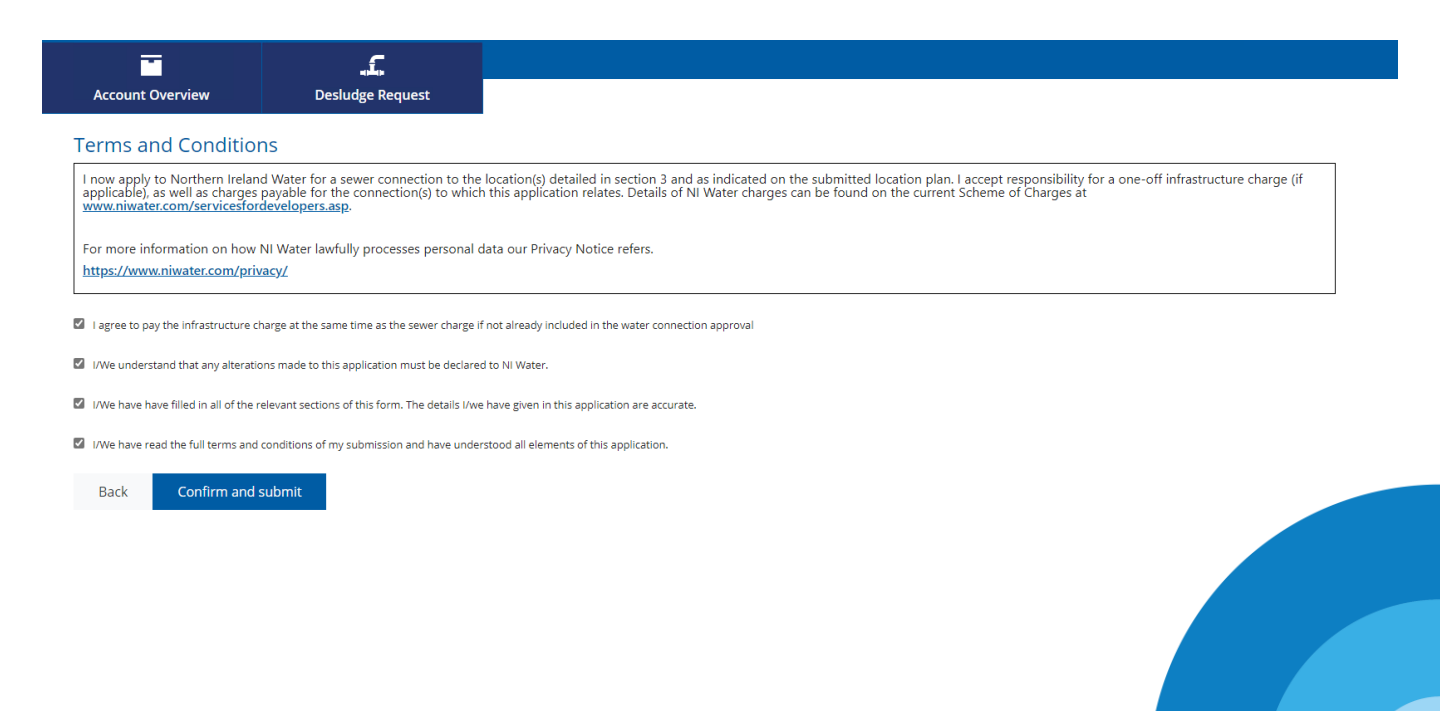

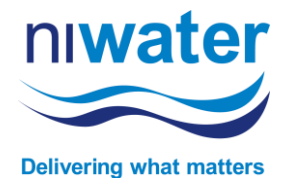

The term 'approval letter' means your application has been conditionally approved to connect to NI Water's network.

Changes to your application are issued on your portal account and you will receive an email notification to a change.

Once logged into your portal account, you will see new notifications under Notifications home screen. To review the notification, 'click to open'.

| Mr Joseph                                                                      | norther<br>Setterring                                                                                    |                                                                                                    |                                                                                                    |                                              |
|--------------------------------------------------------------------------------|----------------------------------------------------------------------------------------------------|----------------------------------------------------------------------------------------------------|----------------------------------------------------------------------------------------------------|----------------------------------------------|
| Account Requests                                                               | Developer Services                                                                                       | یت<br>Trade Effluent                                                                                     | Service Charges                                                                                                    |                                              |
| Choose an account (you can access septic t                                     | to manage<br>ank and pay bill from within                                                                | Notifications 1                                                                                          |                                                                                                    | Mark all as read                             |
|                                                                                | -                                                                                                    | Conditional W<br>Please find att<br>read though th<br>Notice and Exp<br>explanation or<br>Click to open. | Vater Connection Approval:<br>ached your Water Connection .<br>he letter as well as the attacher<br>olanation of Charges. I have als<br>how to pay by Card or Bacs. | נוסט איז איז איז איז איז איז איז איז איז איז |
| No bill<br>linked<br>Please use the a<br>feature below t<br>avail of billing a | ing accounts<br>to your login<br>dd new account search<br>o find your account to<br>and payment services |                                                                                                    |                                                                                                    |                                              |

The notification, once opened, will look similar to below.

|                                                                                                    | <u> </u>                                                  | ÷                                                                                                    |   |                                                                      |                                                                                                    |
|----------------------------------------------------------------------------------------------------|-----------------------------------------------------------|----------------------------------------------------------------------------------------------------|---|----------------------------------------------------------------------|----------------------------------------------------------------------------------------------------|
| Developer Services                                                                                                    | Trade Effluent                                            | Service Charges                                                                                                    |   | 8                                                                    | 4                                                                                                    |
| Home > Notification                                                                                                    |                                                           |                                                                                                    |   |                                                                      |                                                                                                    |
| Reference                                                                                                    |                                                           |                                                                                                    |   |                                                                      |                                                                                                    |
| NC2302109                                                                                                    |                                                           |                                                                                                    |   |                                                                      |                                                                                                    |
| Subject                                                                                                    |                                                           |                                                                                                    |   |                                                                      |                                                                                                    |
| Conditional Water Connection Approval                                                                                                    |                                                           |                                                                                                    |   |                                                                      |                                                                                                    |
| Description                                                                                                    |                                                           |                                                                                                    |   |                                                                      |                                                                                                    |
| Please find attached your Water Connection App                                                                                                    | roval.                                                    |                                                                                                    |   |                                                                      |                                                                                                    |
| Please read though the letter as well as the attac                                                                                                    | hed Requirements Notice and Explanation of Charges        | s.                                                                                                    |   |                                                                      |                                                                                                    |
| I have also included and explanation on how to p                                                                                                    | ay by Card or Bacs.                                       |                                                                                                    |   |                                                                      |                                                                                                    |
| Reply                                                                                                    |                                                           |                                                                                                    |   |                                                                      |                                                                                                    |
|                                                                                                    |                                                           |                                                                                                    |   |                                                                      |                                                                                                    |
|                                                                                                    |                                                           |                                                                                                    |   |                                                                      |                                                                                                    |
|                                                                                                    |                                                           |                                                                                                    |   |                                                                      |                                                                                                    |
|                                                                                                    |                                                           |                                                                                                    |   |                                                                      |                                                                                                    |
|                                                                                                    |                                                           |                                                                                                    |   |                                                                      |                                                                                                    |
| Documents (double-click to c                                                                                                    | lownload)                                                 |                                                                                                    |   |                                                                      |                                                                                                    |
| Documents (double-click to c                                                                                                    | lownload)                                                 | ▼ Document Type                                                                                                    |   | ▼ Provided                                                           | T Provided T Date Provided                                                                                                    |
| Documents (double-click to c<br>Name<br>NC2302109 - Quote Letter 28042023.docx                                                                                                    | lownload)                                                 | Document Type     Miscellaneous                                                                                                    |   | ▼ Provided<br>Yes                                                    | Provided     Provided     Yes     11/07/20241541                                                                                                    |
| NC2302109 - Quote Letter 28042023.docx<br>New Water Connection Requirements Notice.pdf                                                                                                    | lownload)                                                 | Document Type     Miscellaneous     Miscellaneous                                                                                                   |   | ▼ Provided<br>Yes<br>Yes                                             | T         Provided         T         Date Provided         I           Ves         11/07/2024 15:41         Ves         11/07/2024 15:41                                                                                                    |
| Documents (double-click to (<br>Name<br>NC2302109 - Quote Letter 28042023.dox<br>New Water Connection Requirements Notice.pdf<br>Making payment through the Portal.pdf                                                                                                    | lownload)                                                 | Document Type Miscelaneous Miscelaneous Miscelaneous                                                                                                |   | ▼ Provided<br>Yes<br>Yes<br>Yes                                      | ▼         Provided         ▼         Date Provided         ↓           Yes         11/07/2024 15:41         ↓         ↓         ↓         ↓         ↓         ↓         ↓         ↓         ↓         ↓         ↓         ↓         ↓         ↓         ↓         ↓         ↓         ↓         ↓         ↓         ↓         ↓         ↓         ↓         ↓         ↓         ↓         ↓         ↓         ↓         ↓         ↓         ↓         ↓         ↓         ↓         ↓         ↓         ↓         ↓         ↓         ↓         ↓         ↓         ↓         ↓         ↓         ↓         ↓         ↓         ↓         ↓         ↓         ↓         ↓         ↓         ↓         ↓         ↓         ↓         ↓         ↓         ↓         ↓         ↓         ↓         ↓         ↓         ↓         ↓         ↓         ↓         ↓         ↓         ↓         ↓         ↓         ↓         ↓         ↓         ↓         ↓         ↓         ↓         ↓         ↓         ↓         ↓         ↓         ↓         ↓         ↓         ↓         ↓         ↓         ↓         ↓                                                                                                    |
| Documents (double-click to of<br>Name NC2302109 - Quite Letter 28042023.doci<br>New Water Connection Requirements Notice.port<br>Making payment through the Portal.port<br>Explanation of charges 2024-25.pdf                                                                                     | lownload)                                                 | Document Type     Miscelaneous     Miscelaneous     Miscelaneous     Miscelaneous                                                                   |   | Provided       Ves       Ves       Ves       Ves       Ves       Ves | Ves         Date Provided           Yes         11/07/2024 15:41           Yes         11/07/2024 15:41           Yes         11/07/2024 15:41           Yes         11/07/2024 15:41                                                                                                    |
| Name         Nc2302109 - Quote Letter 28042023.doc           New Water Connection Requirements Notice.pdf         Making payment through the Portal.pdf           Explanation of charges 2024-25.pdf         Note 10 + 10 + 10 + 10 + 10 + 10 + 10 + 10                                           | lownload)                                                 | Document Type     Miscelaneous     Miscelaneous     Miscelaneous     Miscelaneous                                                                   |   | Provided           Yes           Yes           Yes           Yes     | ▼         Provided         ▼         Date Provided         ▲           Yes         11/07/2024 15:41         ↓         ↓         ↓         ↓         ↓         ↓         ↓         ↓         ↓         ↓         ↓         ↓         ↓         ↓         ↓         ↓         ↓         ↓         ↓         ↓         ↓         ↓         ↓         ↓         ↓         ↓         ↓         ↓         ↓         ↓         ↓         ↓         ↓         ↓         ↓         ↓         ↓         ↓         ↓         ↓         ↓         ↓         ↓         ↓         ↓         ↓         ↓         ↓         ↓         ↓         ↓         ↓         ↓         ↓         ↓         ↓         ↓         ↓         ↓         ↓         ↓         ↓         ↓         ↓         ↓         ↓         ↓         ↓         ↓         ↓         ↓         ↓         ↓         ↓         ↓         ↓         ↓         ↓         ↓         ↓         ↓         ↓         ↓         ↓         ↓         ↓         ↓         ↓         ↓         ↓         ↓         ↓         ↓         ↓         ↓         ↓         ↓                                                                                                    |
| Documents (double-click to c       Name       NC2302109 - Quote Letter 2804023.docc       New Water Connection Requirements Notice.pdf       Making payment through the Portal.pdf       Explanation of charges 2024-25.pdf       # 4     1       #                                               | lownload)                                                 | Document Type     Miscelaneous     Miscelaneous     Miscelaneous     Miscelaneous                                                                   |   | ▼ Provided<br>Ves<br>Ves<br>Ves<br>Ves                               | Yes         Dute Provided         *           Yes         11/07/2024 15:41         *           Yes         11/07/2024 15:41         *           Yes         11/07/2024 15:41         *           Yes         11/07/2024 15:41         *                                                                                                    |
| Documents (double-click to c           Name           NC2302109 - Quite Letter 26042023.docx           New Water Connection Requirements Notice.pdf           Making payment through the Portal.pdf           Expansition of charges 2004-25.pdf           IIII + IIIIIIIIIIIIIIIIIIIIIIIIIIIIIII | lownload)                                                 | Document Type     Miscellaneous     Miscellaneous     Miscellaneous     Miscellaneous                                                               |   | ▼ Provided<br>Yes<br>Yes<br>Yes<br>Yes                               | T         Provided         T           Yes         11/07/2224 15:41           Yes         11/07/2224 15:41           Yes         11/07/2224 15:41           Yes         11/07/2224 15:40                                                                                                    |
| Documents (double-click to o<br>Name<br>NC2302109 - Quote Letter 2804203.docx<br>New Water Connection Requirements Notice.pdf<br>Making payment through the Portai.pdf<br>Explanation of charges 2024-25.pdf<br>4 4 1 + H 10 +<br>4                                                               | Iownload)<br>Choose a Document<br>Choose File [No file ch | Cocument Type Miscelaneous Miscelaneous Miscelaneous Miscelaneous Document Type - select Type -                                                     |   | ▼ Provided<br>Yes<br>Yes<br>Yes<br>Ves                               | T         Provided         T         Date Provided         Image: Non-State         Image: Non-State |
| Name     Name       NC2302109 - Quete Letter 2804203.docx       New Water Connection Requirements Notice.pdf       Making payment through the Portal.pdf       Explanation of charges 2024-25.pdf       * * 1       * *                                                                           | lownload)<br>Choose a Document<br>Choose File No file ch  | Document Type     Miscellaneous     Miscellaneous     Miscellaneous     Miscellaneous     Miscellaneous     Document Type- tosen     - Select Type- | e | ▼     Provided       Yes     Yes       Yes     Yes       Yes     Yes | Y         Provided         Y         Date Provided         I           Yes         11/07/2024 15:41         I         I                                                                                                    |

NI Water will provide you with a response within 14 days for Water Connection Applications and 21 days for Sewer.